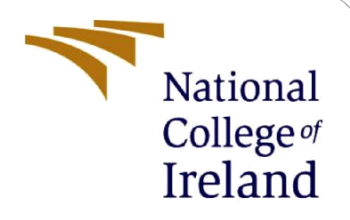

# **Configuration Manual**

MSc Research Project Master of Science in Data Analytics

> Shubham Chaudhari Student ID: x20160836

School of Computing National College of Ireland

Supervisor: Prof. Mohammed Hasanuzzaman

### National College of Ireland

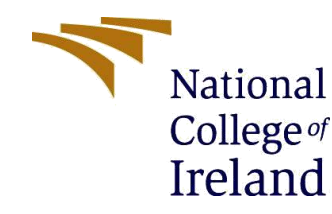

#### **MSc Project Submission Sheet**

#### **School of Computing**

| Student Name:  | Shubham Sarjerao Chaudhari                                                               |       |                |  |
|----------------|------------------------------------------------------------------------------------------|-------|----------------|--|
| Student ID:    | x20160836                                                                                |       |                |  |
| Programme:     | MSc in Data Analytics                                                                    | Year: | 2021-2022      |  |
| Module:        | MSc Research Project                                                                     |       |                |  |
| Lecturer:      | Prof. Mohammed Hasanuzzaman                                                              |       |                |  |
| Date:          | 31 <sup>th</sup> January 2022                                                            |       |                |  |
| Project Title: | ject Title: Deep Learning Networks for Detection, Classification and Analy of Car Damage |       | n and Analysis |  |

#### Word Count: 1494 Page Count: 16

I hereby certify that the information contained in this (my submission) is information pertaining to research I conducted for this project. All information other than my own contribution will be fully referenced and listed in the relevant bibliography section at the rear of the project.

<u>ALL</u> internet material must be referenced in the bibliography section. Students are required to use the Referencing Standard specified in the report template. To use other author's written or electronic work is illegal (plagiarism) and may result in disciplinary action.

Signature: Shubham Sarjerao Chaudhari

**Date:** 31<sup>th</sup> January 2022

### PLEASE READ THE FOLLOWING INSTRUCTIONS AND CHECKLIST

| Attach a completed copy of this sheet to each project (including multiple copies)                                                                                                  |  |
|----------------------------------------------------------------------------------------------------|--|
| Attach a Moodle submission receipt of the online project submission, to each project (including multiple copies).                                                                  |  |
| You must ensure that you retain a HARD COPY of the project, both for your own reference and in case a project is lost or mislaid. It is not sufficient to keep a copy on computer. |  |

Assignments that are submitted to the Programme Coordinator Office must be placed into the assignment box located outside the office.

| Office Use Only                  |  |
|----------------------------------|--|
| Signature:                       |  |
| Date:                            |  |
| Penalty Applied (if applicable): |  |

# **Configuration Manual**

Shubham Chaudhari Student ID: x20160836

# 1 Introduction

The prerequisites for installing the system, which was intended for categorization and detection of car damages utilizing Deep Learning models are outlined in the setup manual below. In addition, the document will go through the hardware as well as software requirements that were utilized to complete the project successfully.

# 2 System Configuration

The following is a list of the software and hardware configurations that were utilized to complete this project. The following are the hardware and software configurations utilized in the implementation:

# 2.1 Hardware Requirements

Table 1 depicts used hardware configuration to complete the project successfully.

| Hardware                | Configuration               |  |
|-------------------------|-----------------------------|--|
| System                  | ASUS ZenBook Duo            |  |
| <b>Operating System</b> | Windows 10 (64bit)          |  |
| RAM                     | 16 GB                       |  |
| Hard Disk               | 1 TB (Solid State Drive)    |  |
| Graphics Card           | NVIDIA GeForce MTX250 (2GB) |  |
| Processor               | Intel (R) Core (TM) i7      |  |
| CUDA Version            | 11.3                        |  |

### Table 1 Hardware Requirements

This project was run on Windows 10, which has a 64-bit operating system. Installed RAM was 16 GB and installed GPU was NVIDIA GeForce MTX 250 2GB with cuda version 11.3, and the storage capacity was 1 TB Solid State Drive. Processor installed was Inter(R) Core (TM) i7.

# Device specifications

| Device name   | LAPTOP-7V8RRHLV                                       |  |
|---------------|-------------------------------------------------------|--|
| Processor     | Intel(R) Core(TM) i7-10510U CPU @ 1.80GHz 2.30<br>GHz |  |
| Installed RAM | 16.0 GB (15.8 GB usable)                              |  |
| Device ID     | 47D5B550-D43A-47B5-ACF2-074A3AB1A955                  |  |
| Product ID    | 00327-35910-81853-AAOEM                               |  |
| System type   | 64-bit operating system, x64-based processor          |  |

Figure 1 Laptop Configuration

# 2.2 Software Requirements

Table 1 depicts used hardware configuration to complete the project successfully.

### Table 2 Software Requirements

| Software         | Configuration |
|------------------|---------------|
| Python           | 3.7 (64 bit)  |
| Microsoft Excel  | 2019 Edition  |
| Google Colab GPU | Tesla K80     |
| Anaconda         | 1.10.0        |
| VS Code          | 1.63.1        |

```
(car-damage) C:\Users\Shubham>python
Python 3.7.11 (default, Jul 27 2021, 09:42:29) [MSC v.1916 64 bit (AMD64)] :: Anaconda, Inc. on win32
Type "help", "copyright", "credits" or "license" for more information.
>>>
```

Figure 2 Python Configuration

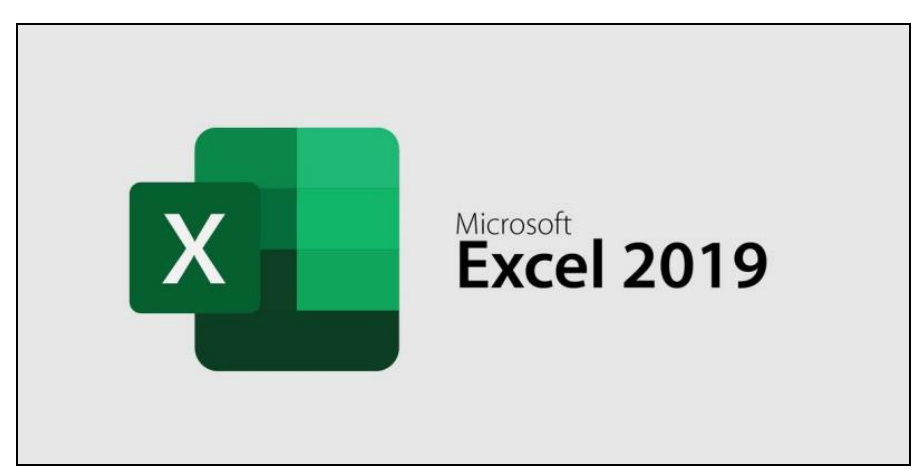

Figure 3 Excel Configuration

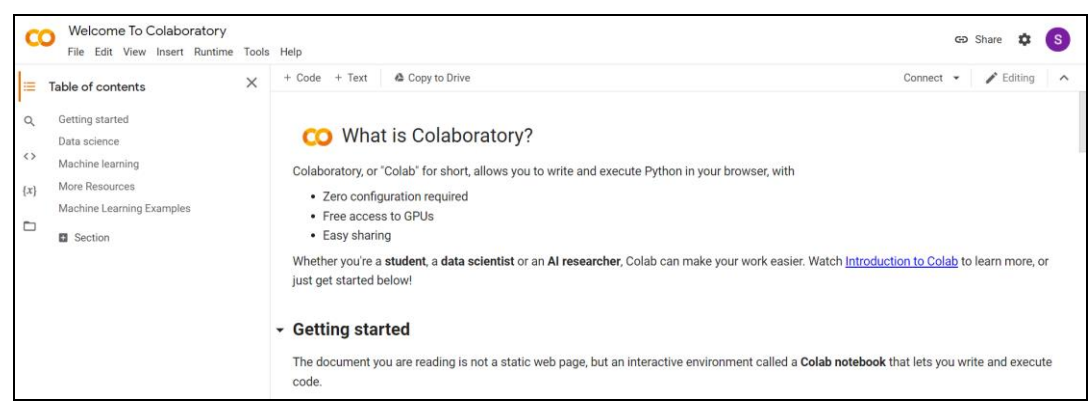

Figure 4 Google Colab Configuration

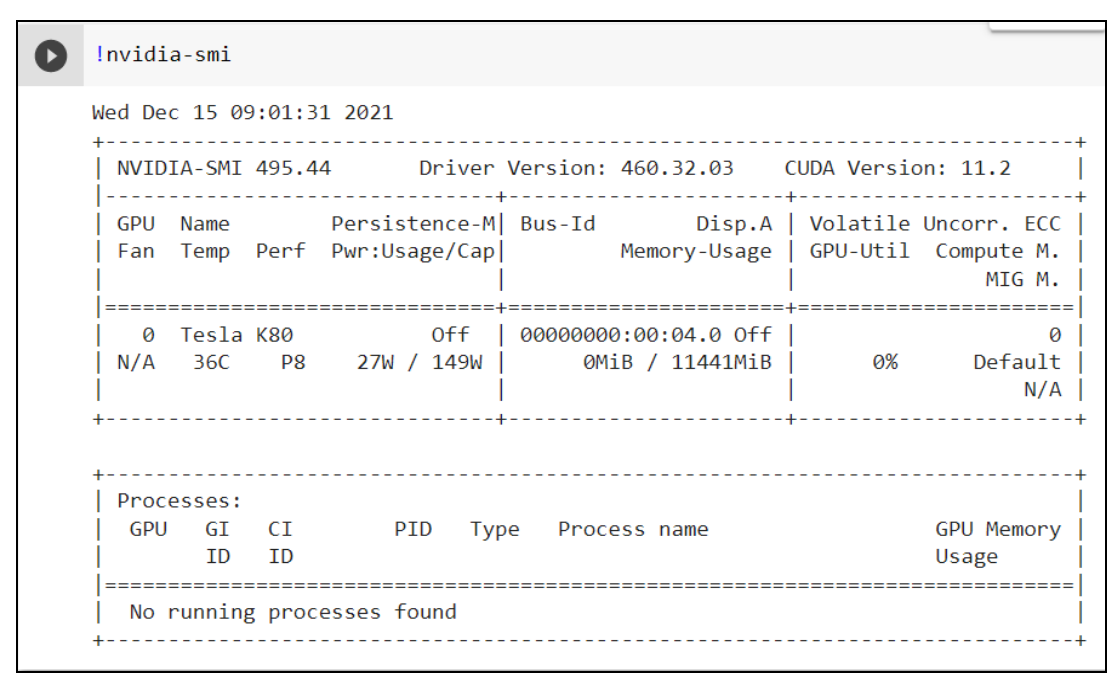

Figure 5 Google Colab GPU Configuration

For training High-End Deep Learning Neural Network models Tesla K80 GPU from Google Colab was used.

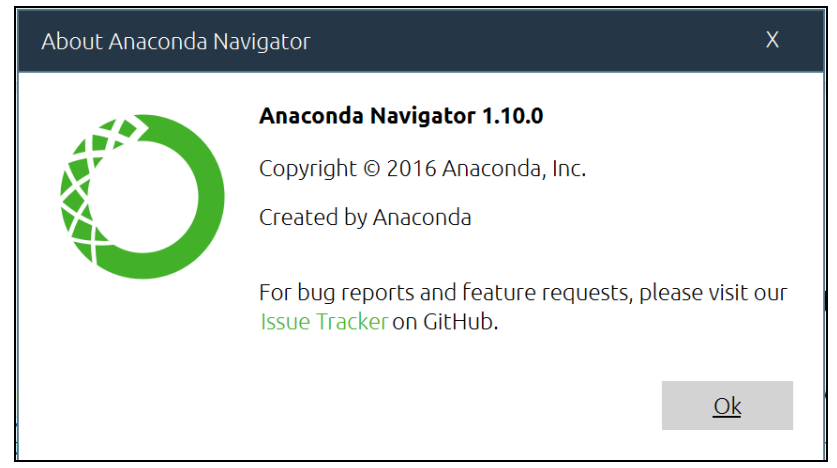

Figure 6 Anaconda Configuration

Anaconda Navigator 1.10.0 was used to create specific environments for completion of this project. Also, it was used to download necessary libraries.

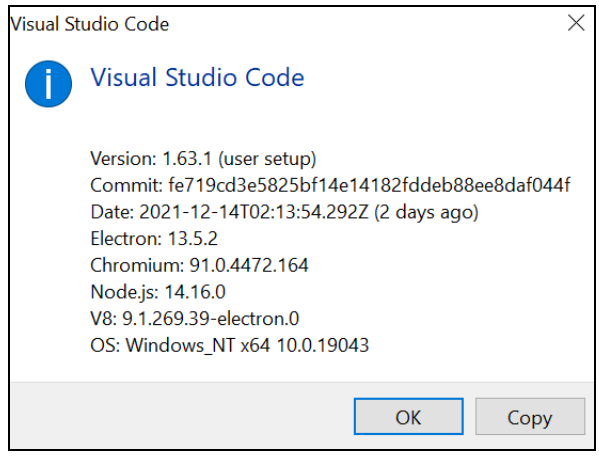

Figure 7 VS Code Configuration

VS-Code was used to create supporting as well as main python scripts for completion of the project.

# **3** Model Implementation

# 3.1 Data Collection

Step 1 – Creating an account with SerpAPI to scrap images from Google Images.

SerpAPI was utilised to scrape the data that was used in the implementation from Google. Initially, account need to be created on SerpAPI for further processing. Figure 8 shows dashboard of SerpAPI.

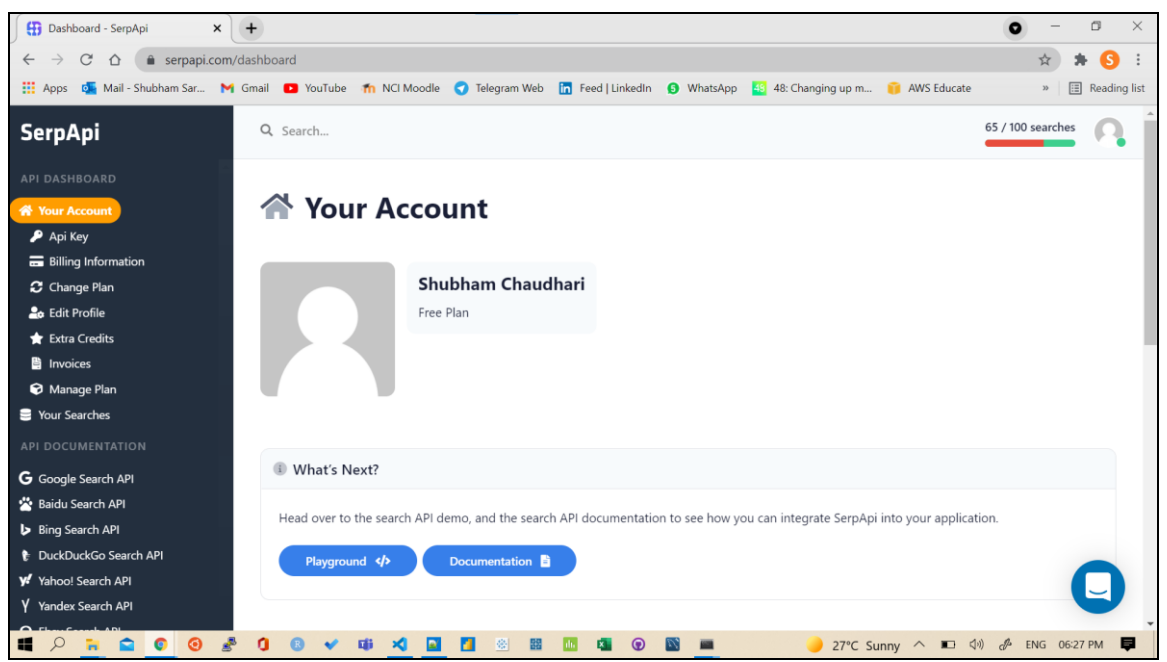

Figure 8 SerpAPI Dashboard

Figure 9 shows Google image API screen from which images were scrapped. Images were scrapped as per batches and each batch was responsible for fetching 100 images. So, if we want the first 500 images, we'll need to conduct five searches.

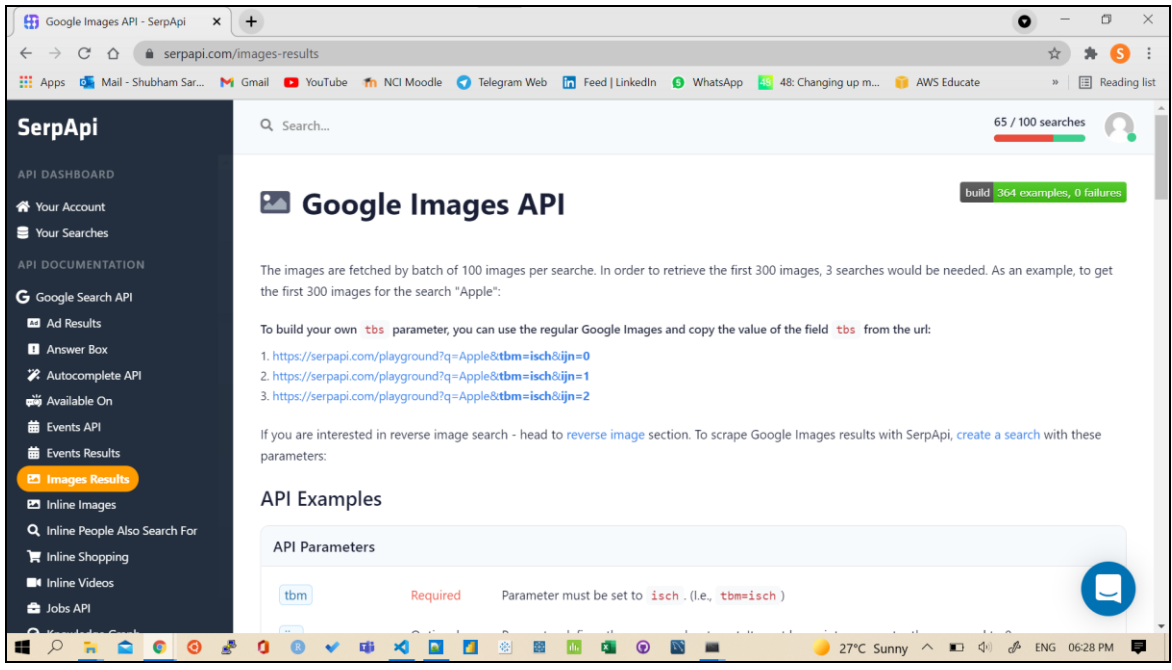

Figure 9 Google API Images

Figure 10 shows number of successful as well as failed searches per batch. From figure, we can conclude that number of successful searches are more than failed searches. It also shows statistics of API including number of searches per month, searches from account creation and so on.

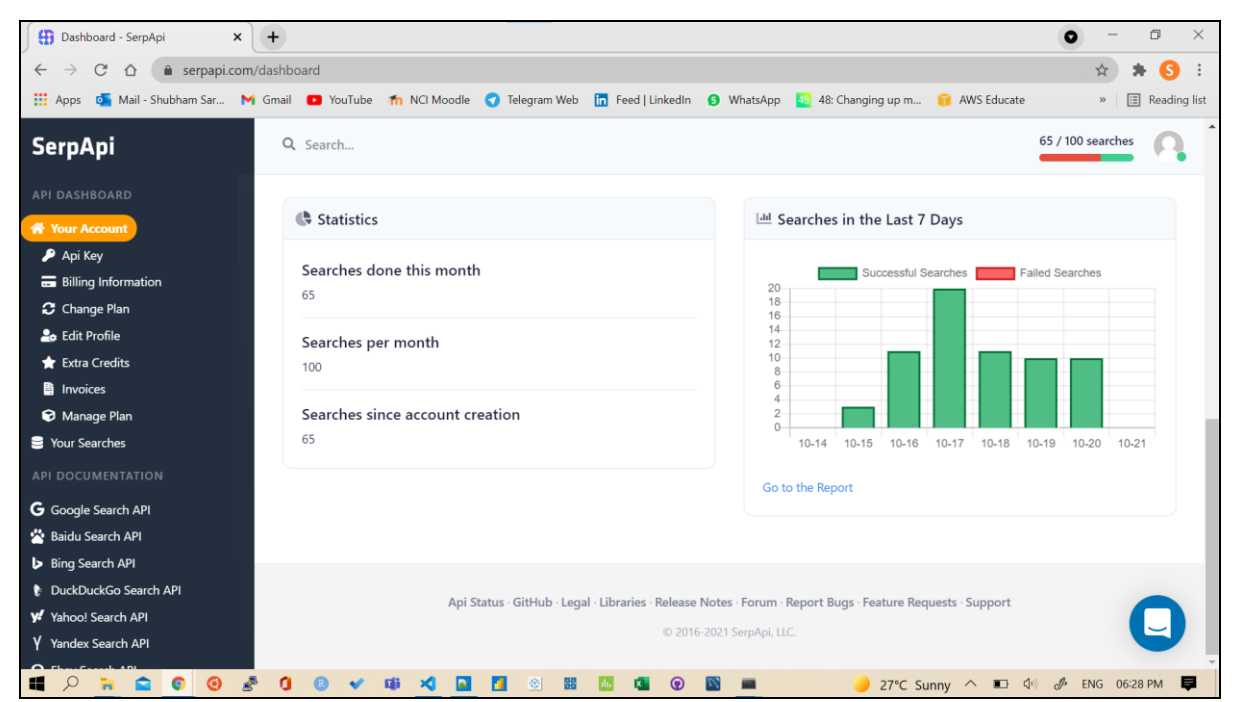

Figure 10 Account Usage

Step 2 – Execute "serp-api.py" to store image links in excel file.

Step 3 – Execute "image-downloader.py" to store image in different folders using excel file.

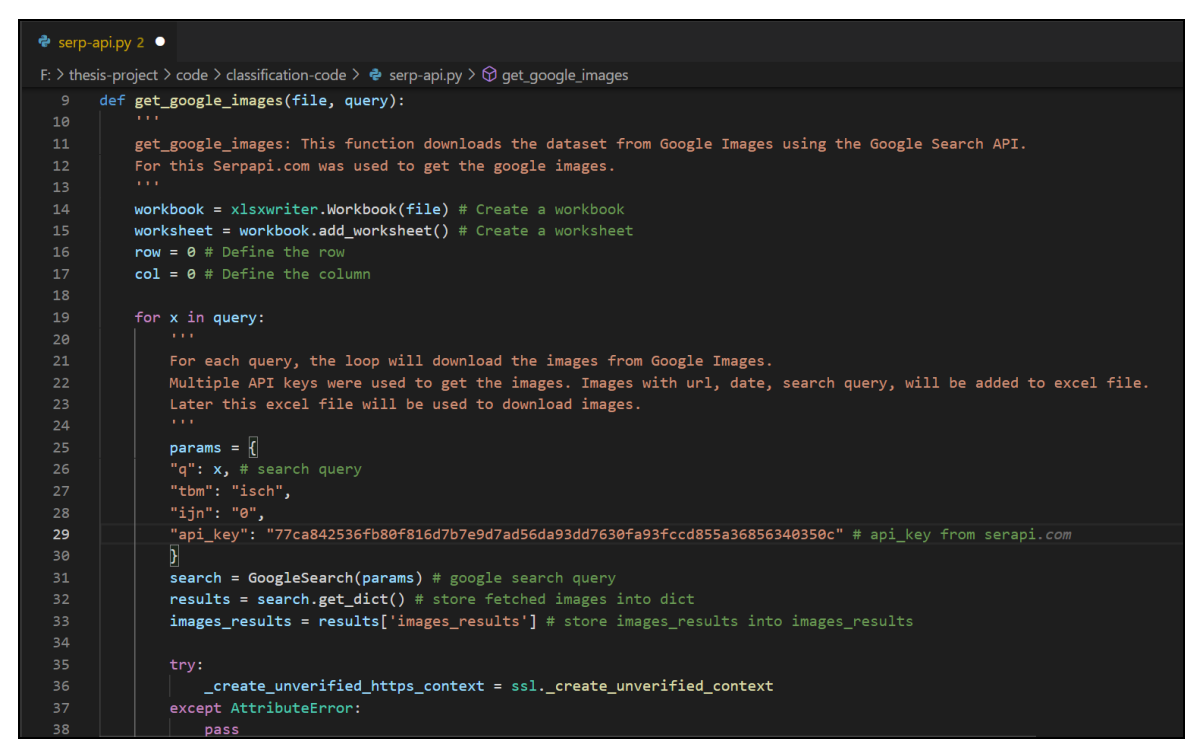

Figure 11 Excel File Creation with Dataset Link and Search Query

Function "get\_google\_images" allow to download and create excel file containing image links, search query, image downloaded date.

| 🕏 serp-  | api.py 2 🗙                                                                                                    |
|----------|----------------------------------------------------------------------------------------------------|
| F: > the | sis-project > code > classification-code > 🏘 serp-api.py > 🛇 get_google_images                                                                                                    |
| 69       |                                                                                                    |
|          | ***************************************                                                                                                    |
| 71       | # Images for Door Dent Class                                                                                                    |
| 72       | <pre>door_dent = './dataset/door-dent.xlsx'</pre>                                                                                                    |
| 73       | <pre>door_dent_query = ['car door dent', 'car left side door dent', 'car right side door dent', 'cars door dent','cars</pre>                                                                                                    |
|          | 'white car door dent', 'red car door dent', 'black car door dent', 'green car door dent', 'car door damag                                                                                                    |
| 75       | <pre>get_google_images(door_dent, door_dent_query)</pre>                                                                                                    |
|          | <pre>print('Door Dent Dataset Excel File Downloaded!!!')</pre>                                                                                                    |
| 77       | print('')                                                                                                    |
|          |                                                                                                    |
| 79       | ***************************************                                                                                                    |
| 80       | # Images for Bumper Dent Class                                                                                                    |
| 81       | <pre>bumper_dent = './dataset/bumper-dent.xlsx'</pre>                                                                                                    |
| 82       | <pre>bumper_dent_query = ['car bumper dent', 'car left side bumper dent', 'car right side bumper dent', 'cars bumper dent', 'cars bumper dent', 'car side bumper dent', 'car side bumper dent', 'car s</pre> |
| 83       | 'white car bumper dent', 'red car bumper dent', 'black car bumper dent', 'green car bumper dent', 'car bu                                                                                                    |
| 84       | 'car bumper dent small', 'car bumper dent large','car bumper dent with scratch', 'car bumper damage', 'bu                                                                                                    |
|          | <pre>get_google_images(bumper_dent, bumper_dent_query)</pre>                                                                                                    |
| 86       | <pre>print('Bumper Dent Dataset Excel File Downloaded!!!')</pre>                                                                                                    |
| 87       | print('')                                                                                                    |
| 88       |                                                                                                    |
|          | ***************************************                                                                                                    |
| 90       | # Images for Windshield Damage Class                                                                                                    |
| 91       | <pre>glass_scatter = './dataset/windshield-damage.xlsx'</pre>                                                                                                    |
| 92       | glass_scatter_query = ['car glass scatter', 'car left side glass scatter', 'car right side glass scatter', 'cars                                                                                                    |
|          | 'white car glass scatter', 'red car glass scatter', 'black car glass scatter', 'green car glass scatter',                                                                                                    |
| 94       | 'car window damage small', 'car window damage large','car window damage', 'car rare window damage', 'car                                                                                                    |
|          | <pre>get_google_images(glass_scatter, glass_scatter_query)</pre>                                                                                                    |
| 96       | <pre>print('Windshield Damage Dataset Excel File Downloaded!!!')</pre>                                                                                                    |
| 97       | print('')                                                                                                    |
|          |                                                                                                    |

Figure 12 Search queries for different classes

Calling the function "get\_google\_images" with different search queries to get multiple results, and saving it into an excel file.

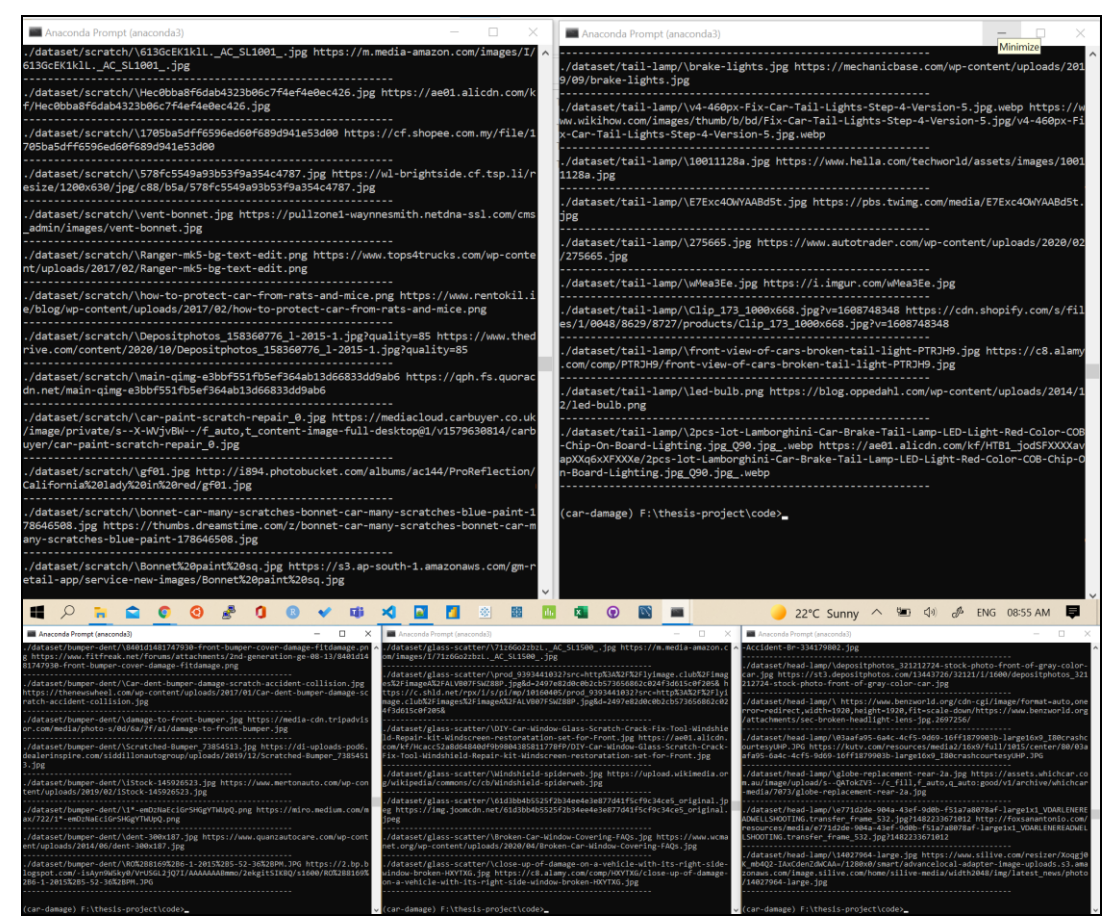

Figure 13 Downloading Images Execution

Figure 13 shows successfully downloaded images included with its path, search query as well as URL and store this meta-data into an excel file.

|    | А                          | В                                                       | С                    | D         | Е       |
|----|----------------------------|---------------------------------------------------------|----------------------|-----------|---------|
| 1  | image_name                 | image_url                                               | date                 | search_qu | ery     |
| 2  | fix-car-dents-8-easy-ways- | https://img.wonderhowto.com/img/90/02/635724909525      | Oct 21 2021 07:31 PM | car bumpe | er dent |
| 3  | bumper-dent-146385.jpg     | https://cimg1.ibsrv.net/cimg/www.doityourself.com/660x  | Oct 21 2021 07:31 PM | car bumpe | er dent |
| 4  | dented-car-bumper-use-a-   | https://blog.masterappliance.com/wp-content/uploads/2   | Oct 21 2021 07:31 PM | car bumpe | er dent |
| 5  | a-dent-in-a-car-KP90KD.jpg | https://c8.alamy.com/comp/KP90KD/a-dent-in-a-car-KP90   | Oct 21 2021 07:31 PM | car bumpe | er dent |
| 6  | car-dent.jpg               | https://fixautousa.com/wp-content/uploads/2018/09/car   | Oct 21 2021 07:31 PM | car bumpe | er dent |
| 7  | Paintless-Dent-Repair-Pris | https://pristinedentrepair.com/wp-content/uploads/2019  | Oct 21 2021 07:31 PM | car bumpe | er dent |
| 8  | 6a00d83451b17c69e20167     | https://newpath.typepad.com/.a/6a00d83451b17c69e201     | Oct 21 2021 07:31 PM | car bumpe | er dent |
| 9  | 20150310_0858571.jpg       | http://jerseydents.com/wp-content/uploads/2017/09/202   | Oct 21 2021 07:31 PM | car bumpe | er dent |
| 10 | ToyotaCamryBumper.jpg      | http://damndents.com/portals/40/img/Bumpers/ToyotaC     | Oct 21 2021 07:31 PM | car bumpe | er dent |
| 11 | beforeandafterfebruary4.j  | https://bumperbuddies.com/wp-content/uploads/2019/0     | Oct 21 2021 07:31 PM | car bumpe | er dent |
| 12 | bumper-repair.jpg          | https://louisvilledentrepair.com/wp-content/uploads/201 | Oct 21 2021 07:31 PM | car bumpe | er dent |
| 13 | shutterstock_1106281790.   | https://d32ptomnhiuevv.cloudfront.net/en-gb/sites/defa  | Oct 21 2021 07:31 PM | car bumpe | er dent |
| 14 | ONfNVGPYSExxg_scVt43l6l    | https://pristinedentrepair.com/wp-content/uploads/2019  | Oct 21 2021 07:31 PM | car bumpe | er dent |
| 15 | AUTOCOLOR_PlasticBump      | https://autocolorwi.com/wp-content/uploads/2020/10/A    | Oct 21 2021 07:31 PM | car bumpe | er dent |
| 16 | A-dented-bumper-can-eas    | https://blog.masterappliance.com/wp-content/uploads/2   | Oct 21 2021 07:31 PM | car bumpe | er dent |
| 17 | how-to-fix-a-dent-in-your- | https://www.thesun.co.uk/wp-content/uploads/2017/02/    | Oct 21 2021 07:31 PM | car bumpe | er dent |
| 18 | FP31V3OGM7E9XZ4.jpg?au     | https://content.instructables.com/ORIG/FP3/1V3O/GM7E    | Oct 21 2021 07:31 PM | car bumpe | er dent |
| 19 | car-bumper-dent-fixed-wi   | https://s1.cdn.autoevolution.com/images/news/car-bum    | Oct 21 2021 07:31 PM | car bumpe | er dent |
| 20 | dent-bumper-hack-700x35    | https://inteng-storage.s3.amazonaws.com/images/upload   | Oct 21 2021 07:31 PM | car bumpe | er dent |
| 21 | maxresdefault.jpg          | https://i.ytimg.com/vi/Ty3jG1JlHek/maxresdefault.jpg    | Oct 21 2021 07:31 PM | car bumpe | er dent |

Figure 15 Dataset Metadata Snapshot

## 3.2 Data Pre-processing

### 3.2.1 Image Resizing

**Step 4** – Execute "image-resize.py" to resize all the images in the folders to 1024 X 1024. Image compression is the process of increasing or decreasing the size of an image without removing any content.

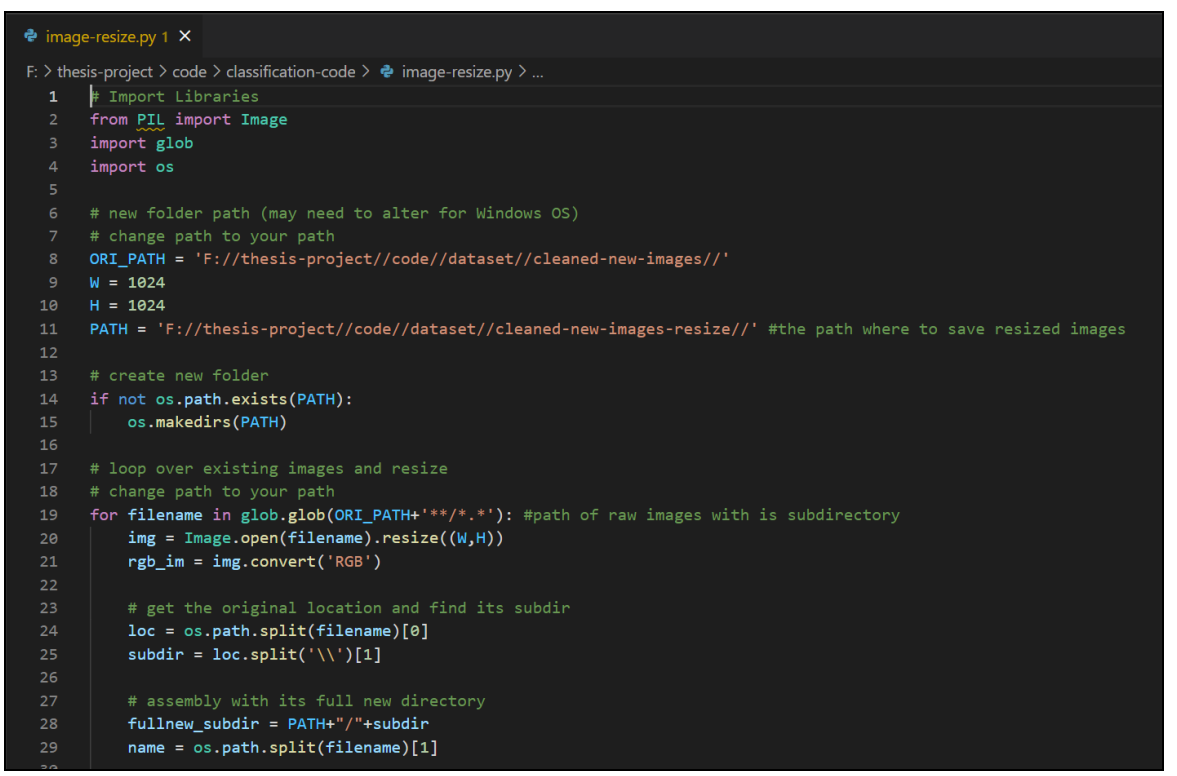

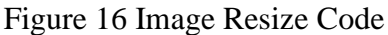

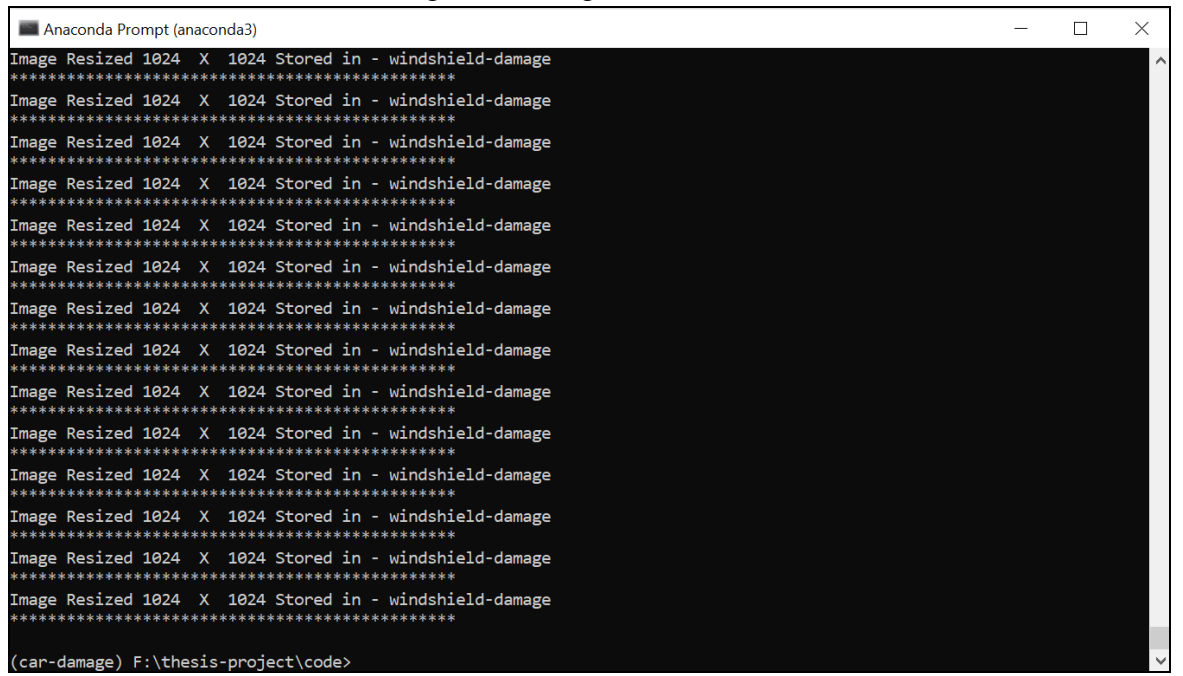

Figure 17 Image Resize Execution

Our acquired car image data was of varying sizes; each image's pixel was unique, necessitating resizing to the same scale. Figure 17 shows code for resizing all augmented images into same scale i.e., 1024\*1024. Here W and H represents width and height of image and converted images get stored into newly created folder with existing file name.

As a result, we transformed all images to a fixed size format of  $1024 \times 1024$  pixels. Figure 10 shows resized image results of each damage category.

### 3.2.2 Image Augmentation for Damage Classification

**Step 5** – Execute "image-augmentation.py" to increase the number of images within specific folder and store it into new folder.

Data augmentation is the process of increasing the amount of data required to train a classifier. Image-augmentation.py file was used for augmenting images for further classification training. Different types of functions were applied on image data like horizontal flipping as well as vertical flipping of images. Augmenter's library is used for image augmentation. Figure 18 shows code snippet of image augmentation. And figure 8 represents successful downloading of augmented images.

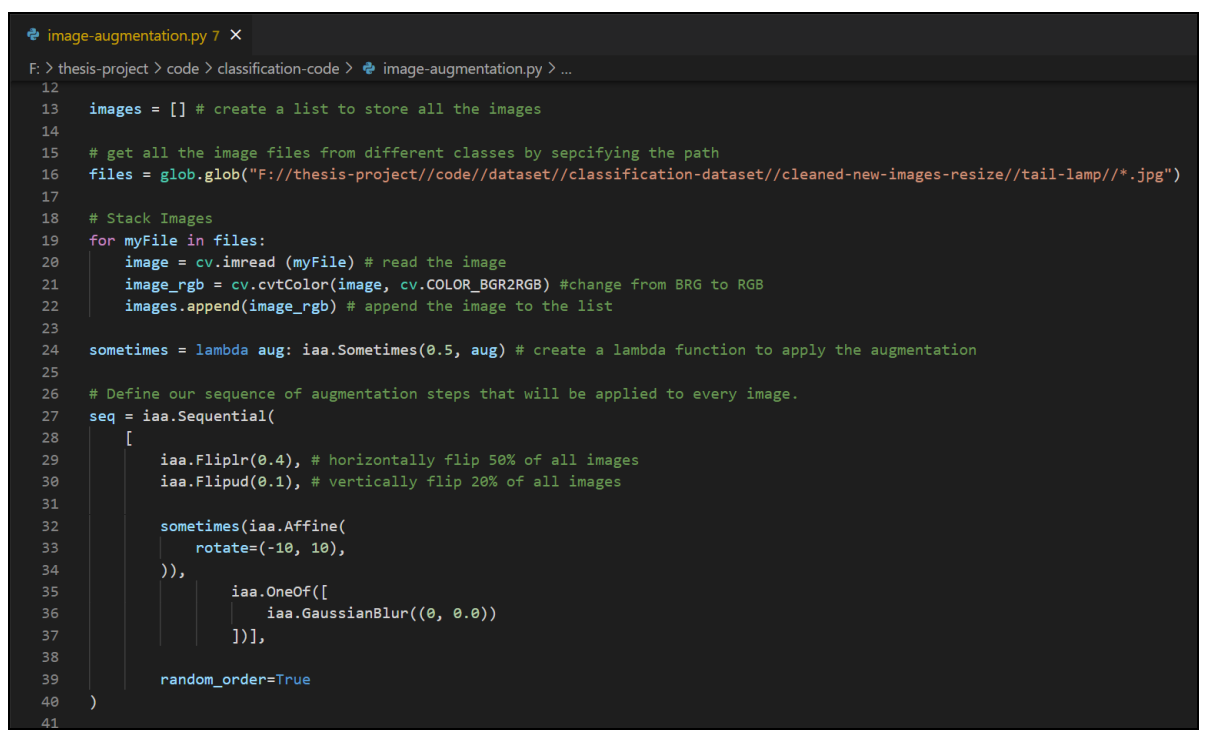

Figure 18 Image Augmentation Code

| Anaconda Prompt (anaconda3)                                                                                | - | ٥ | $\times$ |
|----------------------------------------------------------------------------------------------------|---|---|----------|
| F://thesis-project//code//dataset//classification-dataset//augmented-images//windshield-damage//709_01.jpg |   |   | ^        |
| F://thesis-project//code//dataset//classification-dataset//augmented-images//windshield-damage//709_02.jpg |   |   |          |
| F://thesis-project//code//dataset//classification-dataset//augmented-images//windshield-damage//710_00.jpg |   |   |          |
| F://thesis-project//code//dataset//classification-dataset//augmented-images//windshield-damage//710_01.jpg |   |   |          |
| F://thesis-project//code//dataset//classification-dataset//augmented-images//windshield-damage//710_02.jpg |   |   |          |
| (car-damage) F:\thesis-project\code>python image-augmentation.py                                           |   |   |          |
| F://thesis-project//code//dataset//classification-dataset//augmented-images//tail-lamp//000_00.jpg         |   |   |          |
| F://thesis-project//code//dataset//classification-dataset//augmented-images//tail-lamp//000_01.jpg         |   |   |          |
| F://thesis-project//code//dataset//classification-dataset//augmented-images//tail-lamp//000_02.jpg         |   |   |          |
| F://thesis-project//code//dataset//classification-dataset//augmented-images//tail-lamp//000_03.jpg         |   |   |          |
| F://thesis-project//code//dataset//classification-dataset//augmented-images//tail-lamp//000_04.jpg         |   |   |          |
| F://thesis-project//code//dataset//classification-dataset//augmented-images//tail-lamp//001_00.jpg         |   |   |          |
| F://thesis-project//code//dataset//classification-dataset//augmented-images//tail-lamp//001_01.jpg         |   |   |          |
| F://thesis-project//code//dataset//classification-dataset//augmented-images//tail-lamp//001_02.jpg         |   |   |          |
| F://thesis-project//code//dataset//classification-dataset//augmented-images//tail-lamp//001_03.jpg         |   |   |          |
| F://thesis-project//code//dataset//classification-dataset//augmented-images//tail-lamp//001_04.jpg         |   |   |          |

Figure 19 Image Augmentation Code Execution

### 3.2.3 Image Annotations for Damage Detection

**Step 6** – Upload the original downloaded folder to CVAT by creating different projects with specific category to annotate. Select Bounding Box as annotation type for image annotations.

CVAT is a web-based image and video annotation tool that is free as well as open source. For image annotations, initially account need to be created on CVAT for further processing. Figure 20 represents dashboard for creating new task in CVAT.

| O Computer Vision Annotation To: × +                                                                          |                        | 0 - 0 ×            |
|----------------------------------------------------------------------------------------------------|------------------------|--------------------|
| $\leftrightarrow$ $\rightarrow$ C $\triangle$ (a cvat.org/projects/20580                                      | Q \$                   | * S Update :       |
| 🛗 Apps 🚳 Mail - Shubham Sar 🕅 Gmail 💶 YouTube 🏫 NCI Moodle 🛅 Feed   LinkedIn 🚯 WhatsApp 🌆 48: Changing up m 🧯 | AWS Educate SAS STEP   | » 🛛 🔚 Reading list |
| OCVAT Projects Tasks Cloud Storages Models Analytics                                                          | <b>O</b> GitHub ⑦ Help | 😫 shubham3103 🔻    |
| < Back to projects                                                                                            | Actions 🚦              |                    |
| car-damage 🖉                                                                                                  |                        |                    |
| Project #20580 created by shubham3103 on November 23rd 2021 Assigned to 5e                                    | lect a user            |                    |
| Issue Tracker<br>Not specified <i>2</i>                                                                       |                        |                    |
| 🖉 Raw 🕮 Constructor                                                                                           | 🗍 Сору                 |                    |
| Add label ④ tail-lamp ∠ X bead-lamp ∠ X windshield-dambage ∠ X bumper-dent ∠ X                                | scratch ∉ X            |                    |
| door dent 🖉 🗙                                                                                                 |                        |                    |
|                                                                                                    |                        |                    |
| Tasks                                                                                                    | + Create new task      |                    |
| #153410: bumper-dent<br>Created by shubham3103 on November 23rd 2021<br>Last updated a minute ago             | Open<br>Actions        |                    |
|                                                                                                    |                        |                    |
| 📲 🔎 🐂 💼 💿 🧶 🕼 👽 🗰 🖋 🖬 🖉 🗟 🐨 🖼 🐨 🐼 📟                                                                           | 👌 25 🔨 🖬 🕼 🖋           | ENG 07:10 PM 📮     |

Figure 20 Task Creation on CVAT

In CVAT Tool task needs to be created prior starting the annotation process. In task multiple projects can be created with respect to classes. Classes and attributes need to be added Add Label section. Labels like Tail Lamp, Head Lamp, Windshield Damage, Bumper Dent, Scratch and Door Dent were added. Also, images were also uploaded in the same section.

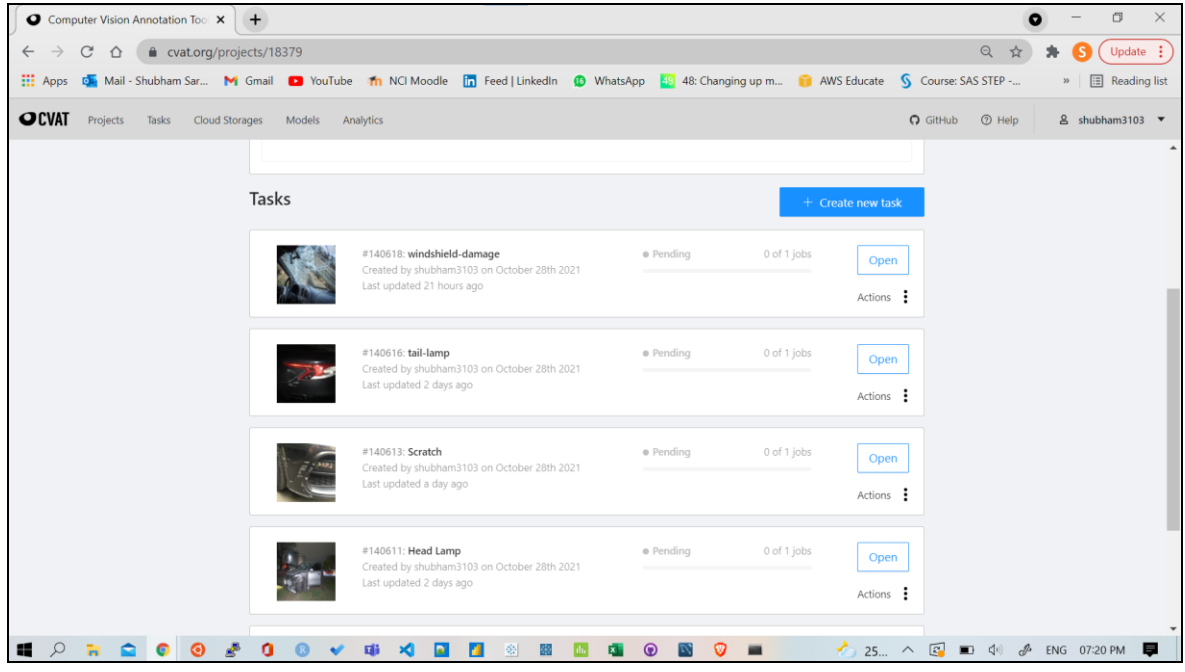

Figure 21 Different tasks according to classes

Different tasks were created according to different classes. Tasks like Windshield Damage Annotations, Tail Lamp Damage Annotations, Scratch Annotations, Bumper Dent Annotations, Door Dent Annotations and Head Lamp Damage Annotations were created. Opening a particular task gets to annotation page.

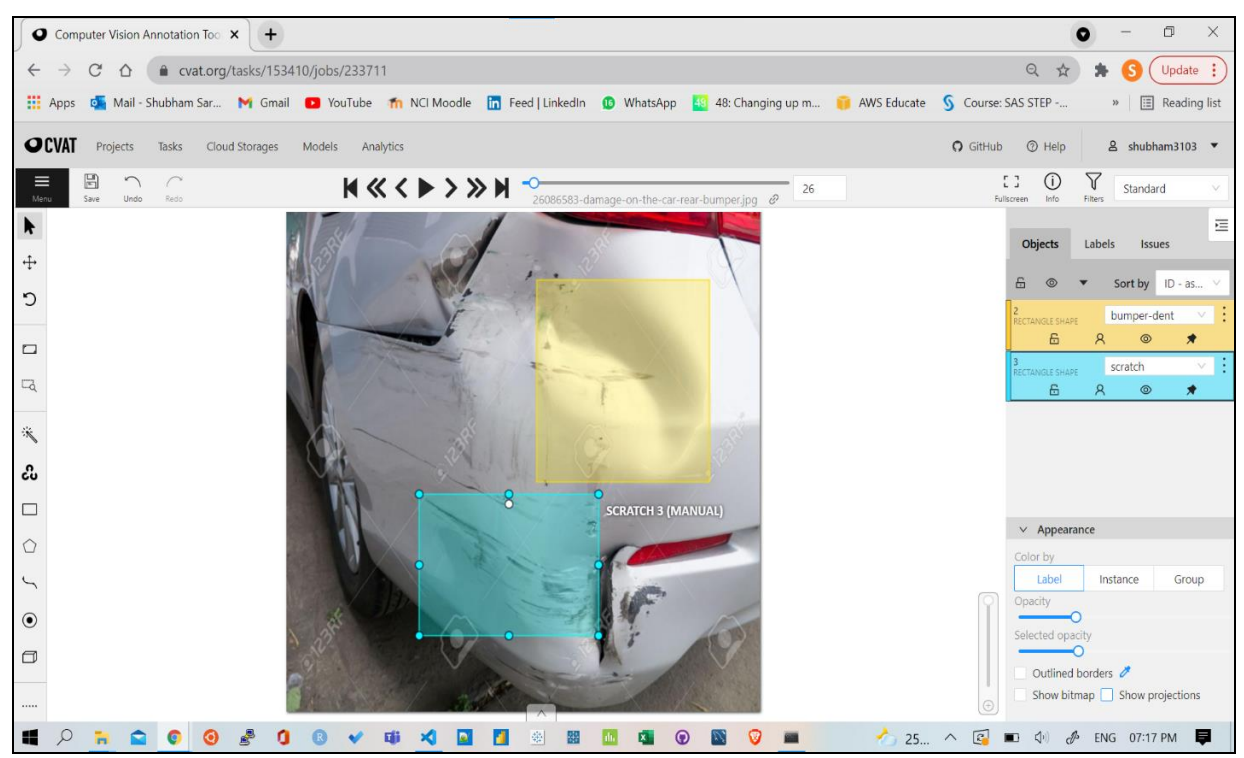

Figure 22 Annotation Dashboard

Figure 22 shows annotations dashboard. Here we can annotate with specific labels as well as with different annotations type. For the project Bounding box annotation type was selected.

## 3.3 Model Building

### 3.3.1 Damage Detection Model

**Step 7** – Download all the annotated data into COCO format.

**Step 8** – Execute "coco\_json\_to\_csv.py" to convert COCO format file to CSV file.

**Step 9** – Execute "plot\_results.py" to check the bounding boxes positions on images after converting COCO JSON file to CSV.

**Step 10** – Execute "retinanet.py" to train the model.

Step 11 – Upload the model weight file and test dataset on google drive for inferencing.

Step 12 – Execute "car-damage-detection.ipynb" to check the output results.

Object detection is important stage which has to be done before classification. RetinaNet is a well-known single-stage detector that is both accurate and fast. RetinaNet employs a feature pyramid network to recognize objects at several scales. To achieve damage detection objective, RetinaNet is used for implementing damage detection.

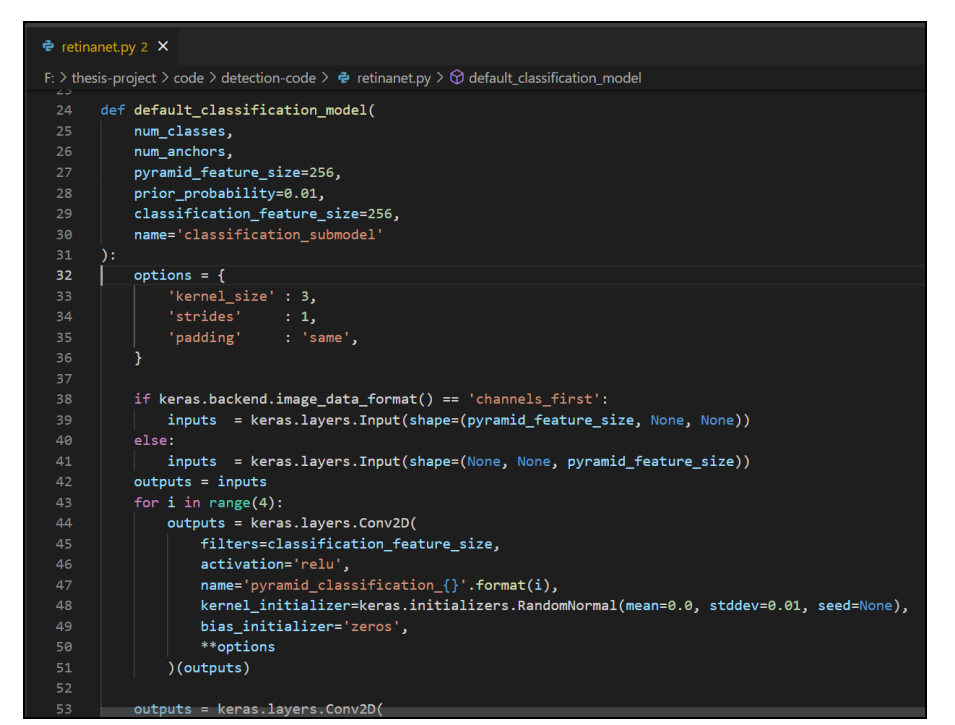

Figure 23 RetinaNet Model Code

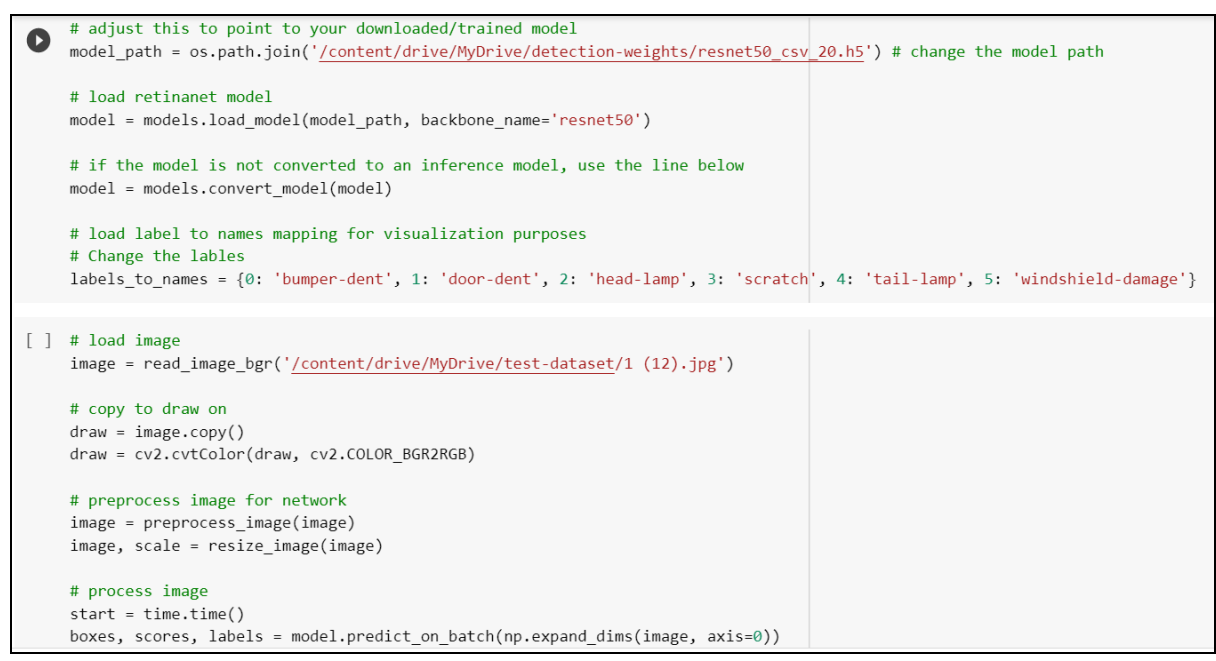

Figure 24 RetinaNet inference code

### 3.3.2 Damage Classification Model

**Step 13** – Execute "car-damage-classification.ipynb" to train different classification model as well as to inference the final output results.

After successful detection of damage, our next task was to classify that damage into correct category. For classification, various deep learning models were trained on pre-processed data. Figure 25 shows basic CNN model's layers.

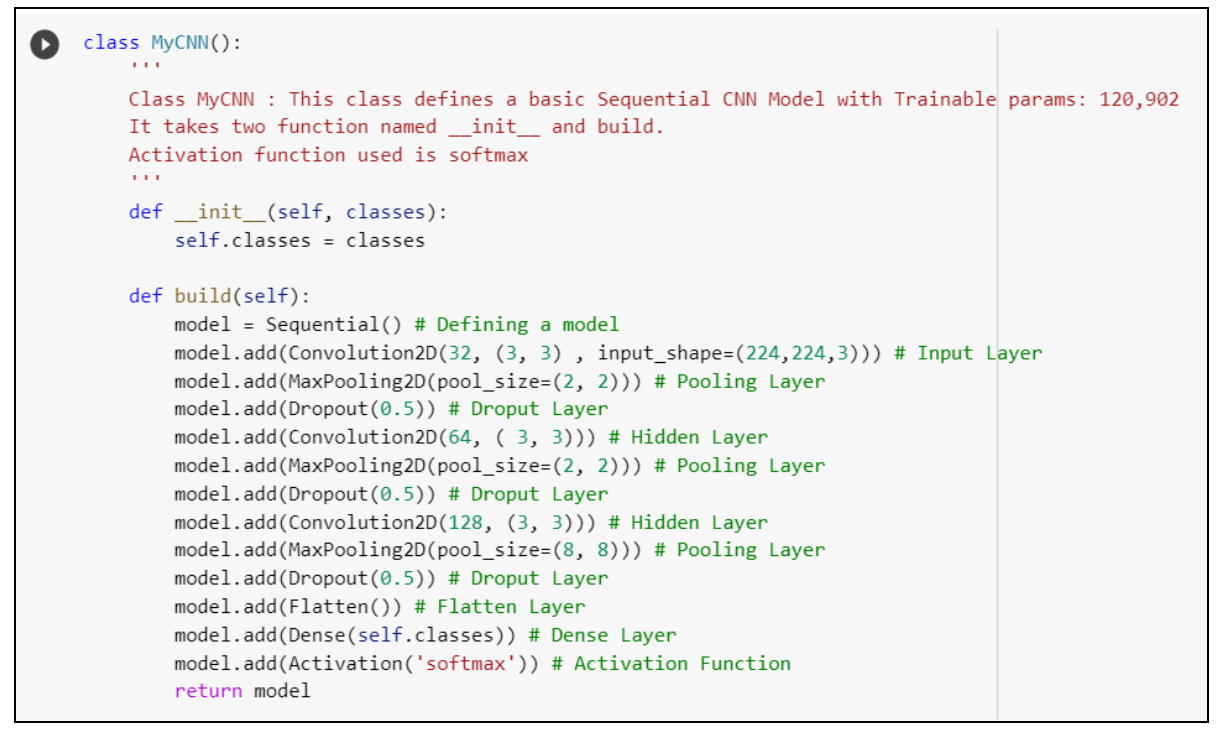

#### Figure 25 CNN Model Layers

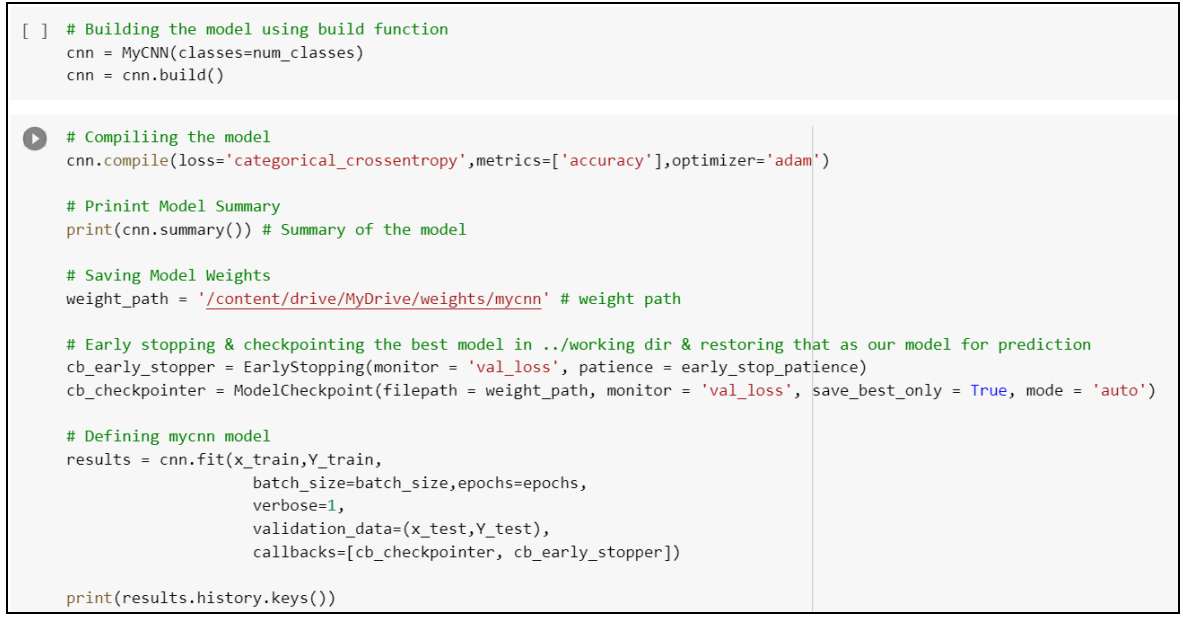

Figure 26 Method for calling CNN model

Figure 26 shows calling method of CNN model, which consist of different parameters like batch size, number of epochs, loss function and so on.

After training basic CNN model, research is further processed by training same data on pretrained models. Figure 27 represents creation of initial layers for pre-trained model training.

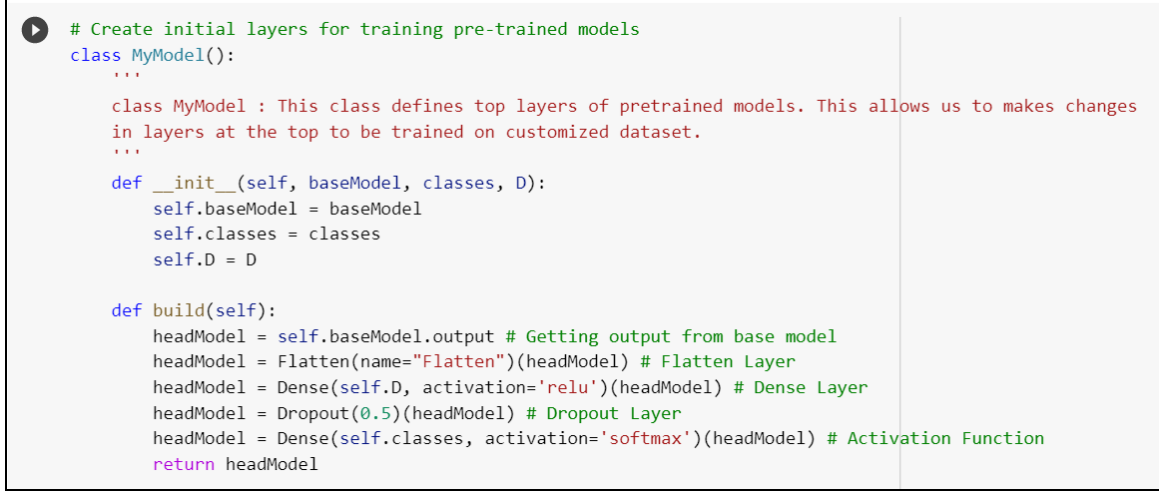

Figure 27 Setting initial layers for pre-trained models

Some pretrained models were trained on pre-processed data for further assessment. Figure 28 shows training parameters of MobileNet model. Hyper parameters used while training MobileNet includes batch size i.e., 50, number of epochs, weights of pre-trained imagenet dataset, loss function, number of classes and so on.

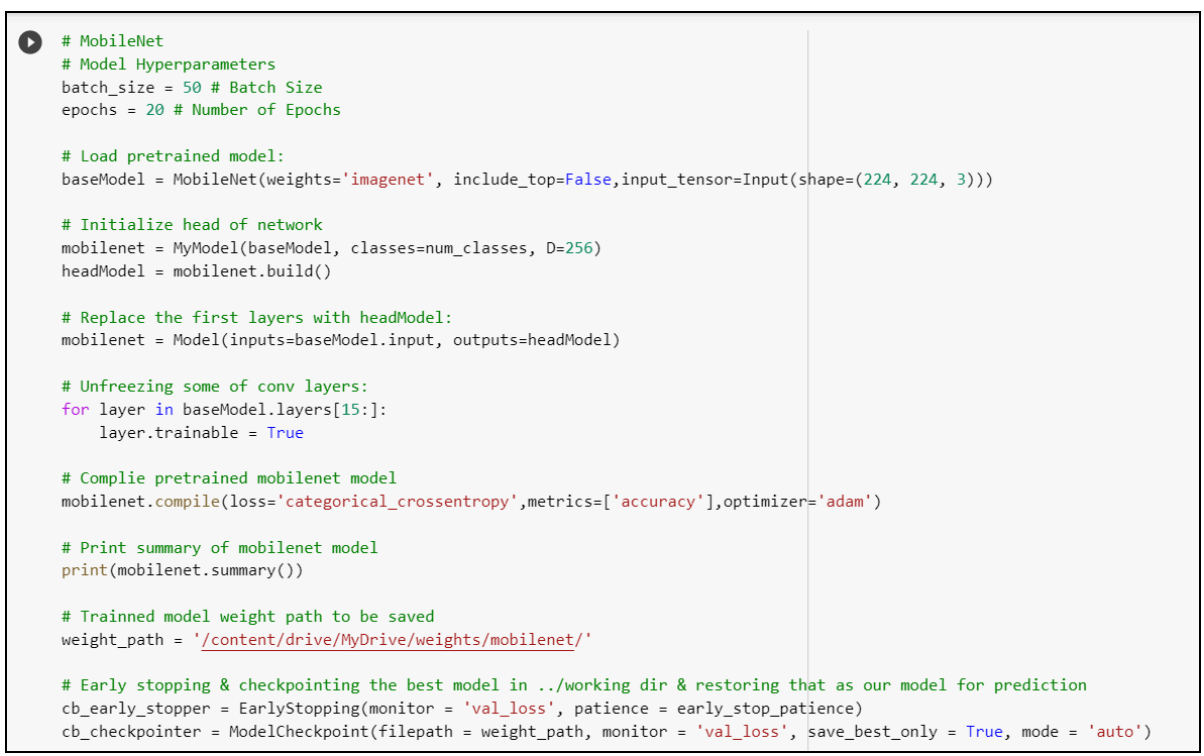

#### Figure 28 Training Mobile Net

Similar to the MobileNet, next model was trained that is nothing but VGG16. Figure 17 shows implementation and training of VGG16 model on same dataset. Parameters that are used while training VGg16 model includes number of parameters being freeze while training, batch size of images, number of epochs to be trained, loss function, initial layers that are replaced with base model, model summary and so on.

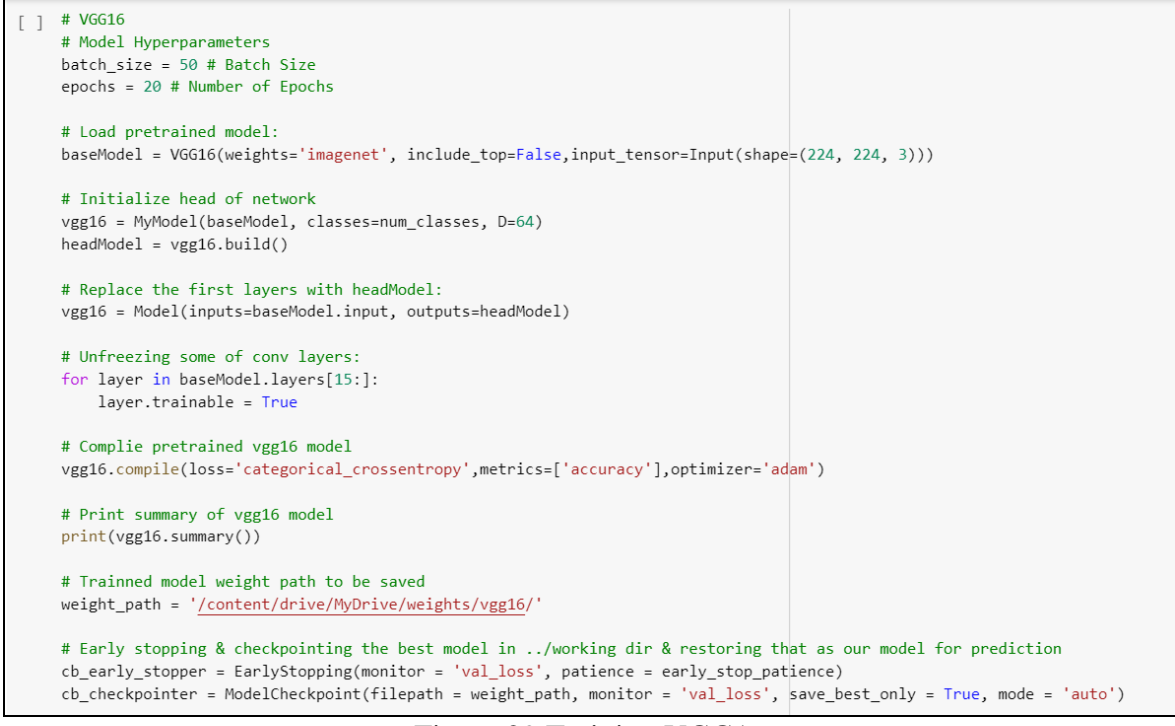

Figure 29 Training VGG16

The Inception-ResNet-v2 structure is a convolutional neural network that is based upon this Inception group of models but includes residual connections. Figure 18 shows implementation snippet of InceptionResNetV2 model. Similar to other pre-trained models, this model also contains same parameters like base model for initial layers, loss function, weights and so on.

```
0
   # InceptionResNetV2
    # Load pretrained model:
    baseModel = InceptionResNetV2(weights='imagenet', include_top=False,input_tensor=Input(shape=(224, 224, 3)))
    # Initialize head of network
    inceptionresnetv2 = MyModel(baseModel, classes=num_classes, D=256)
    headModel = inceptionresnetv2.build()
    # Replace the first layers with headModel:
    inceptionresnetv2 = Model(inputs=baseModel.input, outputs=headModel)
    # Unfreezing some of conv layers:
    for layer in baseModel.layers[15:]:
       laver.trainable = True
    # Complie pretrained inceptionresnetv2 model
    inceptionresnetv2.compile(loss='categorical_crossentropy',metrics=['accuracy'],optimizer='adam')
    # Print summary of mobilenet model
    print(inceptionresnetv2.summary())
    # Trainned model weight path to be saved
    weight_path = '/content/drive/MyDrive/weights/inceptionresnetv2/'
    # Early stopping & checkpointing the best model in ../working dir & restoring that as our model for prediction
    cb_early_stopper = EarlyStopping(monitor = 'val_loss', patience = early_stop_patience)
    cb_checkpointer = ModelCheckpoint(filepath = weight_path, monitor = 'val_loss', save_best_only = True, mode = 'auto')
    # Fit the model created
    results = inceptionresnetv2.fit(x_train,Y_train,
                        batch_size=batch_size,epochs=epochs,
```

Figure 30 Training InceptionResnetv2

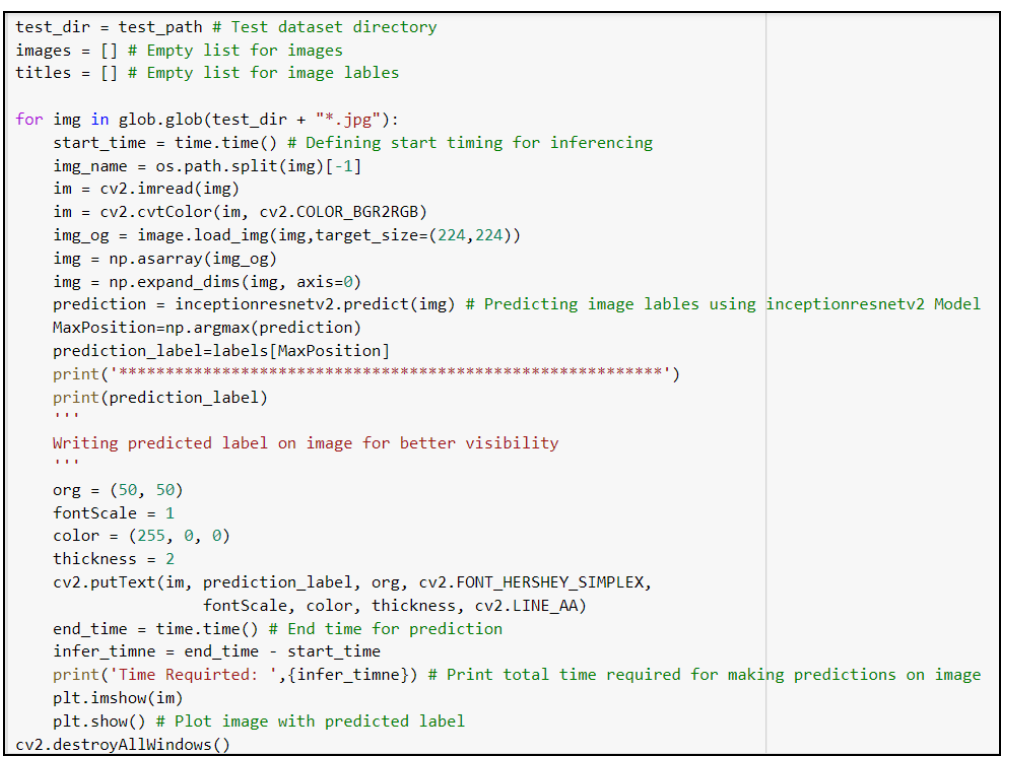

Figure 31 Model Inference Code

Figure 31 shows code snap for different model inferencing on different models trained.

# References

Kyu, P.M. and Woraratpanya, K., 2020, July. Car Damage Detection and Classification. In Proceedings of the 11th International Conference on Advances in Information Technology (pp. 1-6).

Malik, H.S., Dwivedi, M., Omakar, S.N., Samal, S.R., Rathi, A., Monis, E.B., Khanna, B. and Tiwari, A., 2020. Deep Learning Based Car Damage Classification and Detection. EasyChair Preprint, (3008).

Patil, K., Kulkarni, M., Sriraman, A. and Karande, S., 2017, December. Deep learning based car damage classification. In 2017 16th IEEE international conference on machine learning and applications (ICMLA) (pp. 50-54). IEEE.